## How to Access YouTube Caption

Instructions on how to access the automatic captions page for your uploaded video.

Once you are in your YouTube Studio page, click on Videos on the left-hand menu.

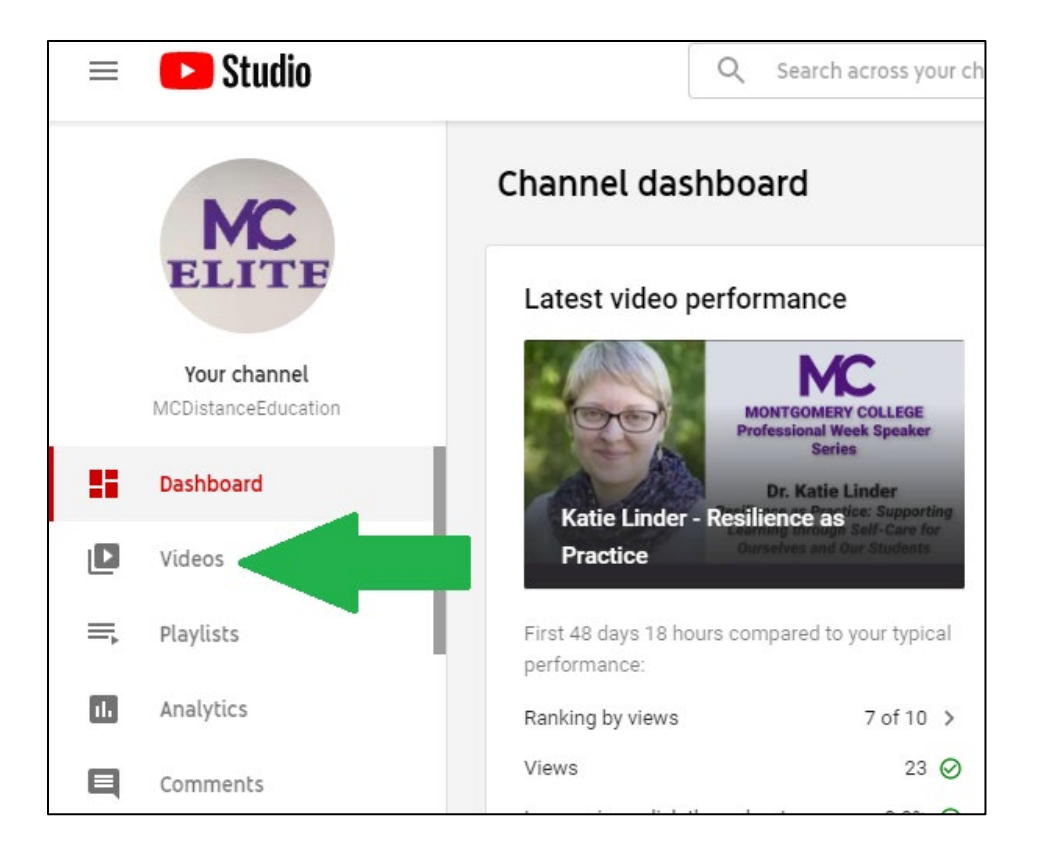

You should see a list of your uploaded videos. Hover your mouse over to the video you want to access video captions and click on the **Details** button.

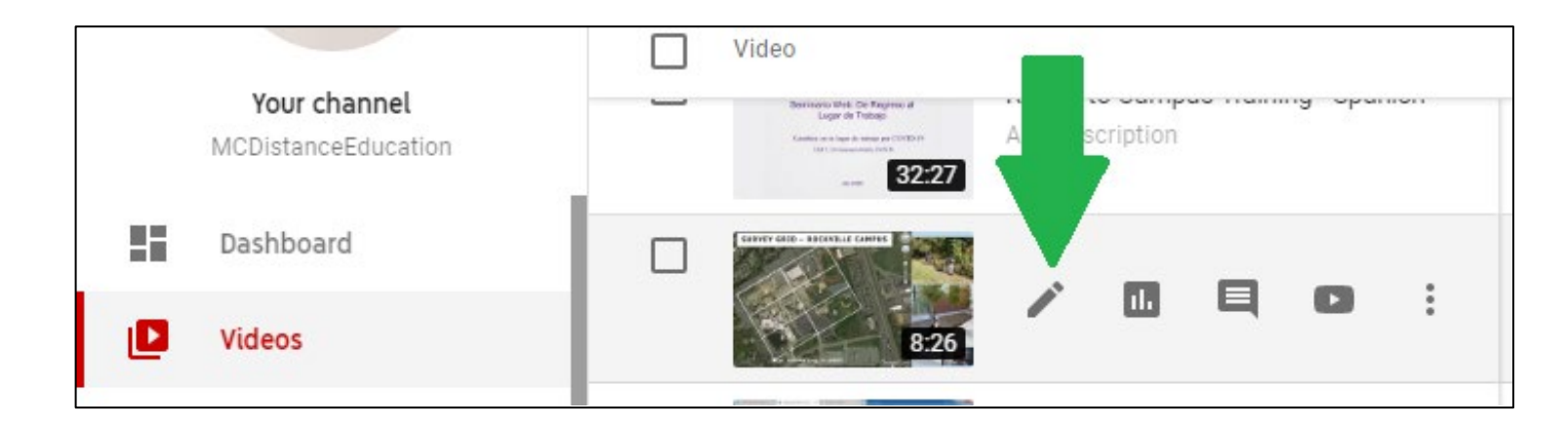

You should be in the Video Details page. On the left-hand menu, scroll down until you see **Subtitles** and click the link.

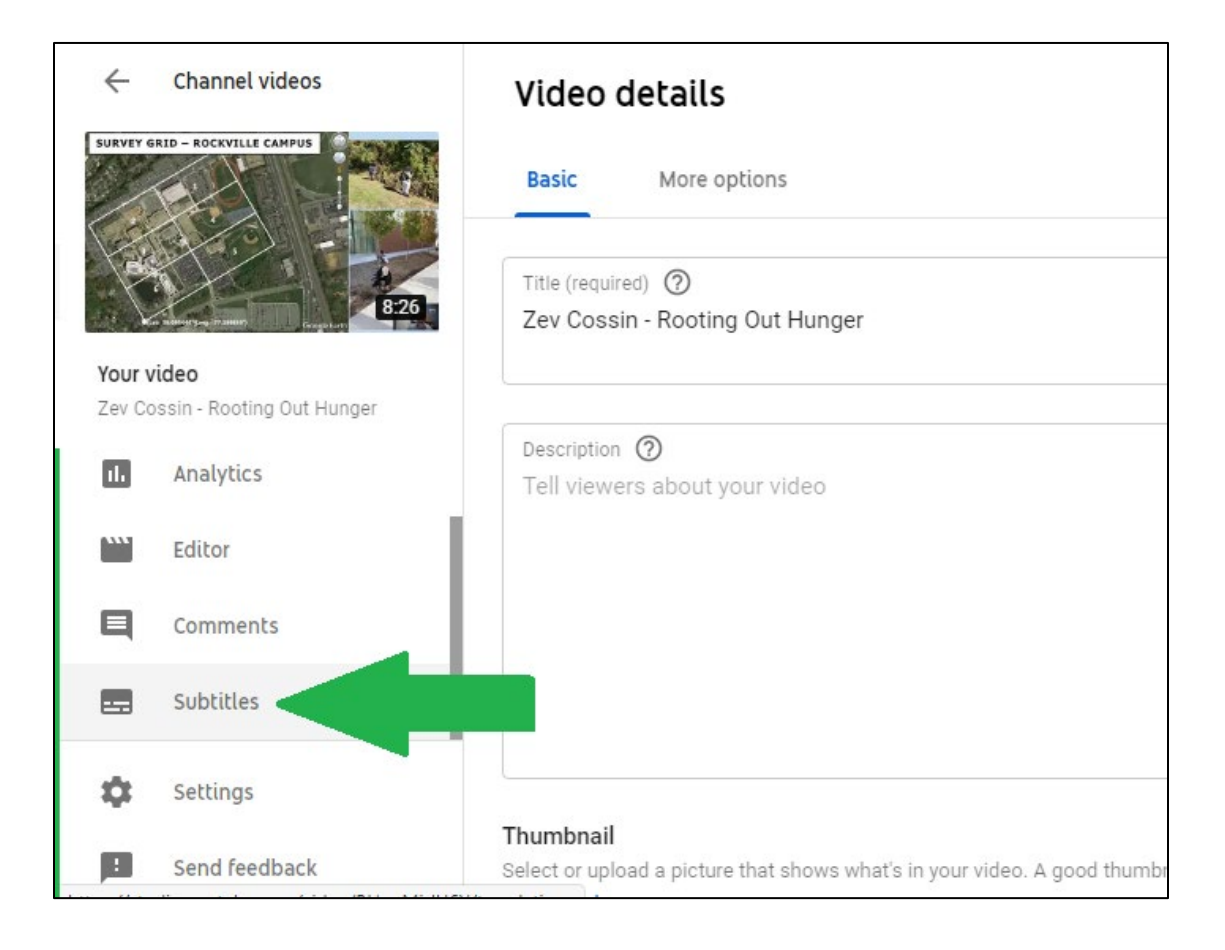

Under Video Subtitles, if your video has auto captions generated, you should see the word **Published** under where it says **Subtitles**, and on the right-hand side, you should see **Duplicate** and Edit.

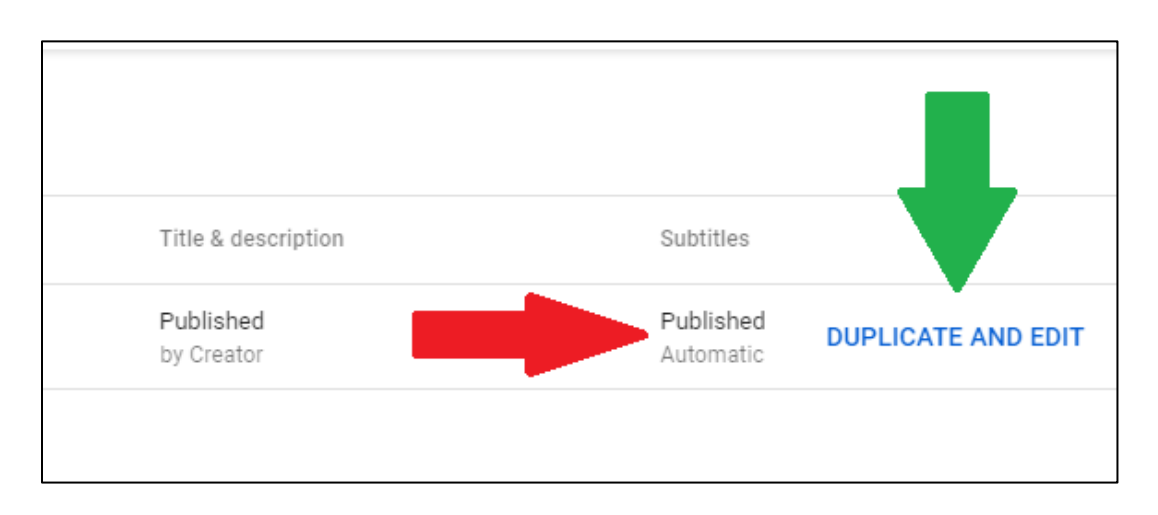

| Channel videos | Video subtitles          |              |                         |                        |                    |
|----------------|--------------------------|--------------|-------------------------|------------------------|--------------------|
|                | Language                 | Modified on  | Title & description     | Subtitles              |                    |
|                | English (video language) | Sep 24, 2020 | Published<br>by Creator | Published<br>Automatic | DUPLICATE AND EDIT |
| Your video     |                          |              |                         |                        |                    |

Please note that it takes a period of time for the auto captions to generate. The generate time depends on the length of your video. It could take a few minutes to one hour, or up to a day.

Most importantly, make sure the audio for your video is clear. If the audio is not clear, captions may not be generated for your video.